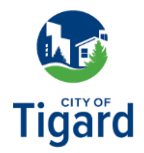

## **Utility Billing: Quick Pay**

<u>Click here to launch the new Tigard Utility Billing page.</u>

1. From the Tigard Utility Billing page, click **Quick pay**.

**2.** From the Let's Find Your Account page, enter your Account Number and Customer Number, then click *Find Bill*.

3. From the Make a Payment page, verify the Payment Amount, then click *Continue*.

**4.** From the Payments page, select if the payment will be made now or later. Select your payment method (credit card or eCheck), enter your payment information, and click *Continue*.

**5.** From the Complete Your Payment page, click *Submit Payment* to finalize your payment.